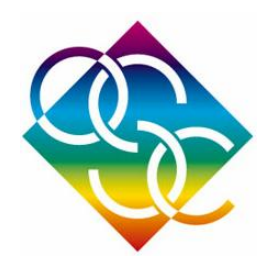

# Tolerance in CODE V

Opti 521 Presentation

Yu-Hsiang Lai

College of Optical Sciences, The University of Arizona, 1630 E. University Blvd. Tucson, AZ 85721, USA

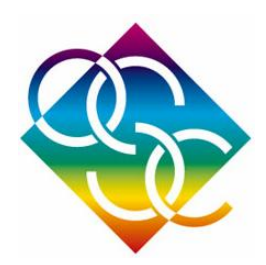

#### Outlines

- Abstract
- Summary of Tolerance in CODE V
- Typical procedure
- Tolerance Analysis in CODE V
- Demo
- Conclusion

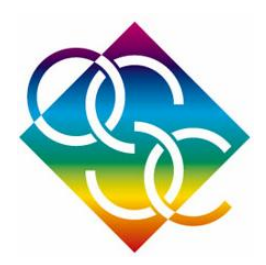

#### Abstract

- Tolerance analysis is required to ensure system performance
- Each component in the optical system needs to be constrained with certain tolerance value
- CODE V provides complete tolerance analysis in three methods :
  - Wavefront Differential
  - Finite Difference
  - Monte Carlo Simulation

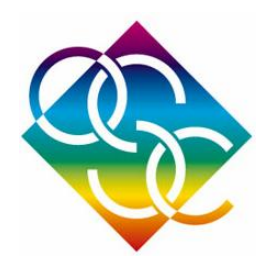

# **Tolerancing Methods**

#### Finite Difference:

changes each parameter within its tolerance range and predicts the system performance degradation on a tolerance-by-tolerance basis.

- Disadvantage:
  - Prediction of overall performance is likely too optimistic.
  - does not consider parameter changes simultaneously in multiple components

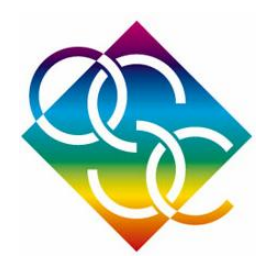

# **Tolerancing Methods**

• Monte Carlo:

change all of the parameters that have an associated tolerance by random amounts, but within each tolerance range.

- Advantage:
  - It considered at the same time, the Monte Carlo method accurately accounts for cross-terms
- Disadvantage:
  - The individual tolerance for each components can't be obtained using this method.

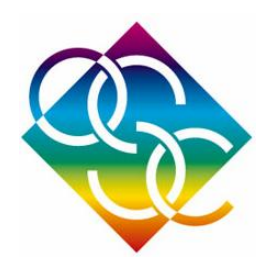

# **Tolerancing Methods**

- Wavefront Differential: (most common)
- Advantage:
  - It is very fast
  - provides information about both individual tolerance sensitivities (like the Finite Differences method)
  - an accurate performance prediction, including the effect of corss-terms(like the Monte Carlo method)

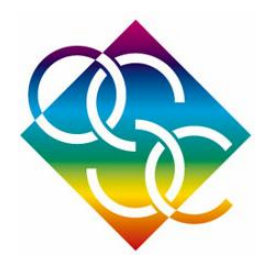

## Comparison

#### Table 1. CODE V's tolerancing methods

| Algorithm                  | CODE V Feature | Supported Performance<br>Metric                                                                                                    | Supported Tolerances                                                    | Comments                                                                                                    |
|----------------------------|----------------|----------------------------------------------------------------------------------------------------|-------------------------------------------------------------------------|----------------------------------------------------------------------------------------------------|
| Wavefront<br>Differentials | TOR            | <ul> <li>RMS Wavefront Error</li> <li>Diffraction MTF</li> <li>Fiber Coupling Efficiency<br/>into a SMF</li> <li>Polarization Dependent<br/>Loss into a SMF</li> </ul> | CODE V pre-programmed<br>tolerances (e.g., DLR,<br>DLT, TIR, BTI, etc.) | <ul> <li>Very fast</li> <li>Very accurate for tolerances that<br/>result in a small degradation in<br/>system performance (includes<br/>cross-terms)</li> <li>Provides individual tolerance<br/>sensitivities AND accurate<br/>performance prediction</li> <li>Both Inverse Sensitivity &amp;<br/>Sensitivity analysis supported</li> </ul>                                                                                                    |
| Finite<br>Differences      | TOLFDIF        | Any quantity that CODE V can<br>compute                                                                                                    | CODE V pre-programmed<br>tolerances & User-defined<br>tolerances        | <ul> <li>Can be slow depending on<br/>number of tolerances, fields,<br/>zooms and type of performance<br/>metric analyzed.</li> <li>Provides accurate individual<br/>tolerance sensitivities,<br/>particularly for larger tolerances</li> <li>Performance summary is<br/>optimistic since this method does<br/>not include cross-terms.</li> <li>Performance summary is<br/>approximate since this method<br/>assumes that the performance<br/>variation is quadratic with<br/>tolerance. This assumption may<br/>not be valid for the requested<br/>performance metric</li> </ul> |
| Monte Carlo<br>Simulation  | TOLMONTE       | Any quantity that CODE V can<br>compute                                                                                                    | CODE V pre-programmed<br>tolerances & User-defined<br>tolerances        | <ul> <li>Can be slow depending on the<br/>number of trials requested and<br/>type of performance metric<br/>analyzed.</li> <li>Provides accurate performance<br/>prediction (if many trials are<br/>requested), but no information<br/>about individual tolerance<br/>sensitivities</li> </ul>                                                                                                    |

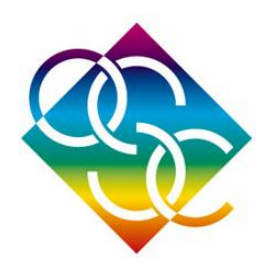

# **TOR Function**

- Sensitivity Mode
  - includes the effect of adjustable parameters specified by the user to simulate the assembly procedure
- Inverse Sensitivity Mode
  - the program can select an appropriate set of tolerance parameters, ranges for the parameters, and specific values that provides a predetermined individual MTF drop.
- RMS wavefront eroor & MTF

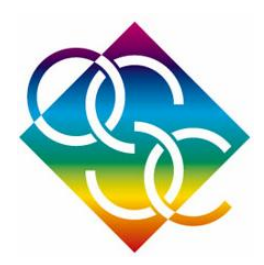

#### Procedure

- 1. Define quantitative figures of merit for requirements
- 2. Estimate component tolerances
- 3. Define assembly/alignment procedure and estimate tolerances
- 4. Calculate sensitivities
- 5. Estimate Performance
- 6. Adjust tolerances, balance cost and schedule with performance
- 7. Iterate with system engineer, fabricators, management

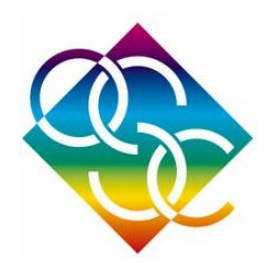

# Tolerance Analysis in CODE V

- 1. Start with the unperturbed system
- 2. Adjust the parameter whose tolerance is being evaluated at the minimum value
- 3. Adjust the compensator
- 4. Record the resulting criteria
- 5. Repeat the previous steps for maximum tolerance
- 6. Repeat the entire procedure again

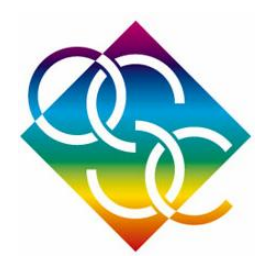

## Example Demo

- An optical system that is used to focus a collimated HeNe laser beam onto a Position Sensing Detector (PSD)
- System Specification

Entrance Pupil Diameter = 20 mm Nominal EFL = 100 mm Wavelength = 632.8 nm(HeNe) Diffraction Limited Operation SR > 80% Adjustment Resolution is about (+/-) 5 µm

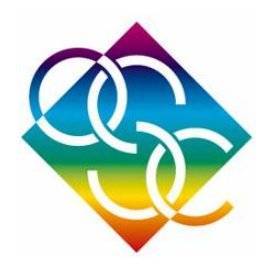

# Step 1: Opening the File

| 💷 Lens Data N | 🗉 Lens Data Manager                                                       |                 |           |          |                    |                 |                      |  |
|---------------|---------------------------------------------------------------------------|-----------------|-----------|----------|--------------------|-----------------|----------------------|--|
| Surface #     | Surface<br>Name                                                           | Surface<br>Type | Y Radius  | Thicknes | 55 Glass           | Refract<br>Mode | Y<br>Semi-Aperture   |  |
| Object        |                                                                           | Sphere          | Infinity  | Infinit  |                    | Refract         | 0                    |  |
| Stop          |                                                                           | Sphere          | Infinity  | 0.0000   |                    | Refract         | 10.0000 <sup>O</sup> |  |
| 2             |                                                                           | Sphere          | 58.6000   | 5.0000   | SK15_SCH           | Refract         | 12.5000 <sup>O</sup> |  |
| 3             |                                                                           | Sphere          | -277.0000 | 1.0000   |                    | Refract         | 12.5000 <sup>O</sup> |  |
| 4             |                                                                           | Sphere          | -97.0000  | 4.0000   | SK15_SCH           | Refract         | 12.0000 0            |  |
| 5             |                                                                           | Sphere          | -174.0000 | 93.8292  |                    | Refract         | 12.5000 <sup>O</sup> |  |
| Image         |                                                                           | Sphere          | Infinity  | 0.0000   |                    | Refract         | 0.0002 0             |  |
|               |                                                                           | <u> </u>        | End C     | )f Data  |                    |                 |                      |  |
|               |                                                                           |                 |           |          |                    |                 |                      |  |
|               |                                                                           |                 |           | γ        |                    |                 |                      |  |
| 🔛 Quick 2D La | beled Plot                                                                |                 |           |          | 🗒 List All Lens Da | ata             |                      |  |
| 🗘 酔 🐰         | 🖻 💼  🖬 🕚                                                                  |                 | Q & / A   |          | 0                  |                 |                      |  |
|               |                                                                           | -               | 1 -       |          |                    |                 |                      |  |
|               |                                                                           |                 |           |          | INFINITE CON       | JUGATES         | <u> </u>             |  |
|               |                                                                           |                 |           |          | EFL                | 100.0135        |                      |  |
|               |                                                                           |                 |           |          | BFL                | 93.8270         |                      |  |
|               |                                                                           |                 |           |          | FFL                | -99.5796        |                      |  |
|               | <b>—</b>                                                                  |                 |           |          | TMG DTS            | 93 8292         |                      |  |
|               |                                                                           |                 |           |          | OAL                | 10.0000         |                      |  |
|               |                                                                           |                 |           |          | PARAXIAL           | IMAGE           |                      |  |
|               | +#+                                                                       |                 |           |          | HT                 | 0.0000          |                      |  |
|               |                                                                           |                 |           |          | ANG                | 0.0000          |                      |  |
|               |                                                                           |                 |           |          | ENTRANCE           | PUPIL           |                      |  |
|               |                                                                           |                 |           |          | THT                | 20.0000         |                      |  |
|               |                                                                           |                 |           |          | EXIT PUPI          | L               |                      |  |
| New Jane 6    |                                                                           |                 | 13.00 38  |          | DIA                | 20.0871         |                      |  |
| New lens fro  | New lens from CVMBARD:cvnewlens.seq Scale: 1.80 GRA 28-How-09 THI -6.6222 |                 |           |          |                    |                 |                      |  |
|               |                                                                           |                 |           |          |                    |                 |                      |  |
|               |                                                                           |                 |           |          |                    |                 |                      |  |

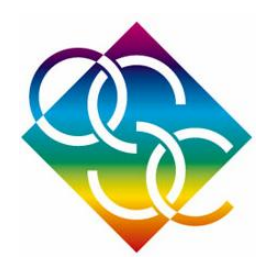

#### Step 2: Analysis →Tolernacing→RMS Wavefront Error menu

| 🙀 CODE V - CodeV_doublet.len        |                           |                             | Tolerancing - RMS                        | ? ×                                    |
|-------------------------------------|---------------------------|-----------------------------|------------------------------------------|----------------------------------------|
| File Edit Lens Display Review Analy | vsis Optimization Tools V | Vindow Help                 |                                          |                                        |
| 🛛 🗅 🐸 🕑 🔏 🎒 🗛 🐇 🖻                   | Diagnostics •             | 🖾 🕼 🛛 😰 🤣 📢                 | Compensating Controls                    | Tolerance Limits Probability Functions |
| t 1 New lang from CVM44C            | Geometrical +             |                             | Performance Measures                     | Computation Controls Output Controls   |
| "I - New lens from CVMAC            | Diffraction +             | <u> </u>                    |                                          | Fiber Mode Radius                      |
|                                     | Fabrication Support       |                             | Oleranse criterion     Poluchromatic BMS |                                        |
| Command Window                      | System +                  |                             | C Polychromatic MTF                      |                                        |
| Review Spreadsheets                 | Tolerancing +             | MTF                         | C Fiber Coupling Efficiency              |                                        |
| E- Listings                         | Illumination              | RMS wavefront error         | C Polarization Dependent Loss            |                                        |
| Analysis Windows                    |                           | Fiber Coupling Efficiency   | Spatial Frequency (cycles/mm)            | Azimuth (degrees)                      |
| Tolerancing - RMS                   | Tolerance Analy:          | Polarization Dependent Loss |                                          |                                        |
| Quick 2D Labeled Plo                | ORA 30-                   | Distortion                  |                                          |                                        |
| - Plot Windows                      | 100. J                    | User Einite Differencer     |                                          |                                        |
| Error Log                           |                           | User - Pinite Differences   |                                          |                                        |
|                                     | 90                        | User - Monte Carlo          |                                          | • • • •                                |
|                                     | 80                        | Interactive Folerancing     |                                          |                                        |
|                                     |                           |                             | Boresight Correction                     |                                        |
|                                     |                           |                             | Zoom Field                               | Label Compensatio                      |
|                                     |                           |                             | x                                        |                                        |
|                                     |                           |                             |                                          |                                        |
|                                     |                           |                             |                                          |                                        |
|                                     |                           |                             |                                          | <b>&gt;</b>                            |
|                                     |                           |                             |                                          |                                        |
|                                     |                           |                             |                                          |                                        |
|                                     |                           |                             |                                          |                                        |
|                                     |                           |                             | Option Set                               | OK Cancel Help                         |

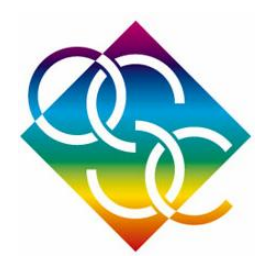

### Step 3: Compensation Control tab

| Tolerancing - RMS      |                                      | ? X     |
|------------------------|--------------------------------------|---------|
| Performance Measur     | res Computation Controls Output Co   | ontrols |
| 🗮 Compensating Contro  | ols Tolerance Limits Probability Fun | ictions |
| Field weight for field |                                      |         |
|                        | Field Zeen                           |         |
| × Weight               |                                      |         |
|                        | .do                                  |         |
| 1                      |                                      | -<br>-  |
| Weight on linear term  | Weight on distortion                 | sation  |
| 1.0000                 | × 0.0000                             |         |
|                        | Y 0.0000                             |         |
|                        |                                      |         |
| Option Set             | OK Cancel                            | Help    |

- Check the box where it says "Force Y symmetry for compensation".
- Ensure that the perturbation effect is considered the entire field of view instead of half field.

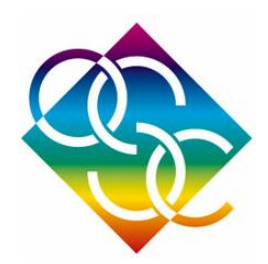

#### Step 4 : Computation Control tab

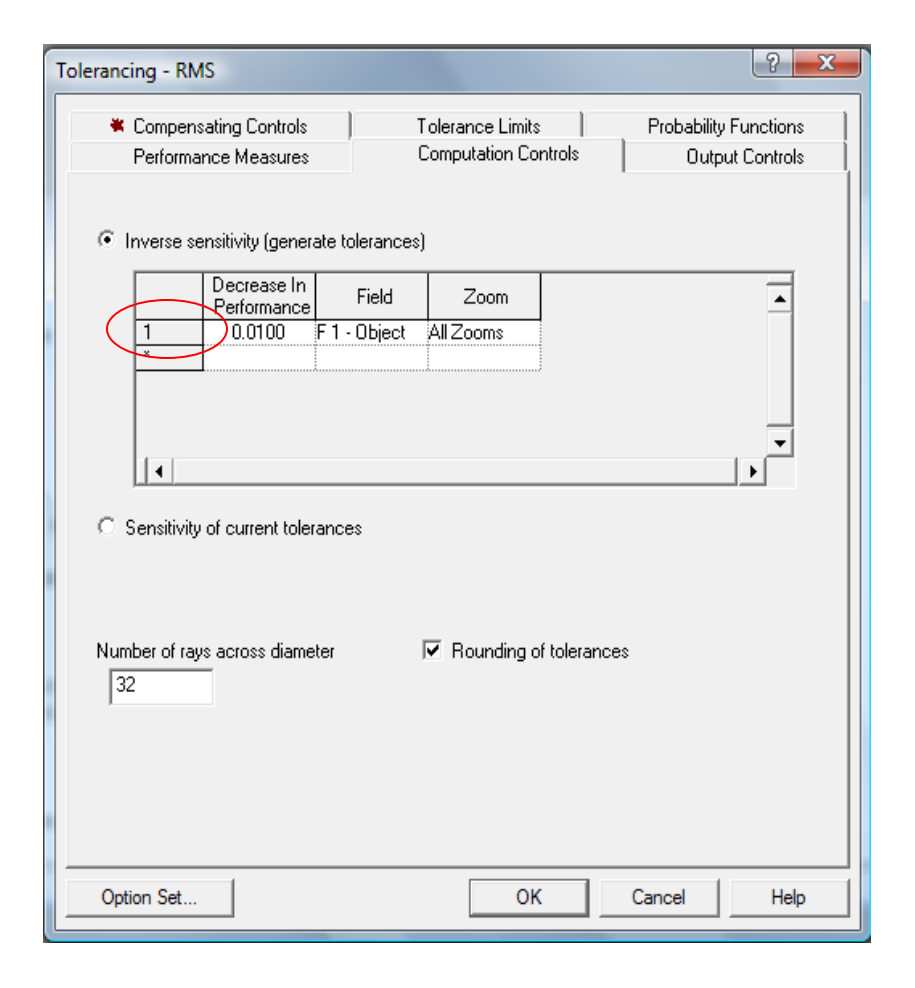

- single-click on the column where it says one under the "Inverse Sensitivity" mode.
- This will set the default decrease in performance to be 0.01 waves. This value can be modified to meet your specification.

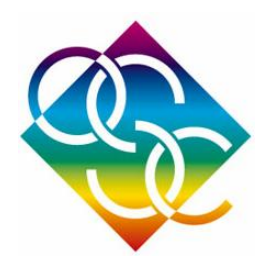

## Step 5 : Output Controls tab

| Tolerancing - RMS                                              | ? <mark>×</mark>                                                                                                  |
|----------------------------------------------------------------|----------------------------------------------------------------------------------------------------|
| Compensating Controls<br>Performance Measures                  | Tolerance Limits     Probability Functions       Computation Controls     * Output Controls                       |
| © Extended<br>© Standard                                       | Cut-off Performance Threshold          0.0100       Output Threshold         Decibel Scale       Distortion units |
| Draw Gridlines<br>Line Style<br>SPL<br>Number of Trials        | Distortion Evaluation<br>Distortion evaluation<br>None<br>Label                                                   |
| 500<br>Horizontal Axis Minimum<br>O<br>Horizontal Axis Maximum | Output to Buffer Buffer number                                                                                    |
| 0.1<br>Horizontal Axis Increment<br>0.01                       | Distortion 2<br>Performance 3<br>Monte-Carlo 4                                                                    |
| Option Set                                                     | OK Cancel Help                                                                                                    |

- choose the "*Extended*" output mode
- modify the

"Horizontal Axis Minimum", "Horizontal Axis Maximum", "Horizontal Axis Increment" option to adjust your plot scale

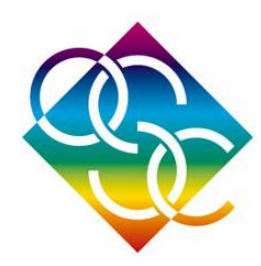

### Step 6 : Generate Plot

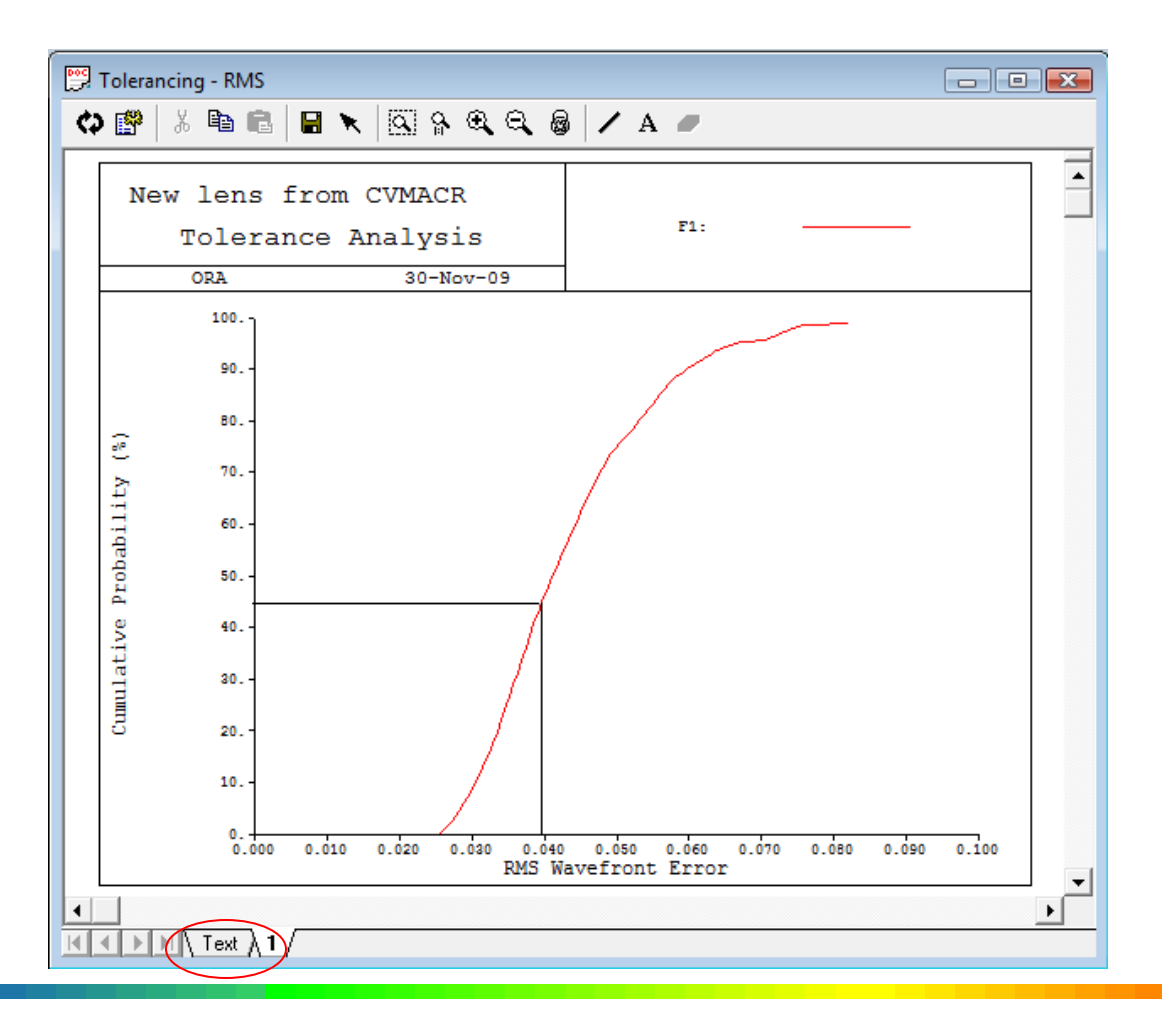

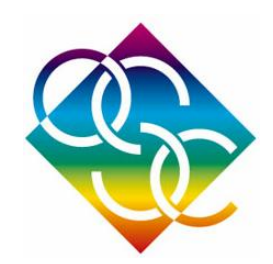

# Step 7 : Interpret the data

#### Possible Perturbation in DODE V

| BTX | Tilt in X (in radians) of the group of surfaces about the pole of the first surface    |
|-----|----------------------------------------------------------------------------------------|
| BTY | Tilt in Y (in radians) of the group of surfaces about the pole of the first surface    |
|     | Cylinder (at 45 degrees) irregularity in fringes at 546.1 nm. over the clear           |
| CYD | aperture                                                                               |
| CYN | Cylinder (at 0 degrees) irregularity in fringes at 546.1 nm. over the clear aperture   |
| DLF | Test plate fit (power) in fringes at 546.1 nm. over the clear aperture                 |
| DLN | Change of index of refraction                                                          |
| DLR | Change of radius in mm.                                                                |
| DLT | Change of thickness in mm.                                                             |
| DLZ | Axial displacement of the surface in mm.                                               |
| DSX | Lateral displacement of the group of surfaces in the X-direction in mm.                |
| DSY | Lateral displacement of the group of surfaces in the Y-direction in mm.                |
| TRX | Total indicator runout in X (resulting in a surface tilt) at the clear aperture in mm. |
| TRY | Total indicator runout in Y (resulting in a surface tilt) at the clear aperture in mm. |

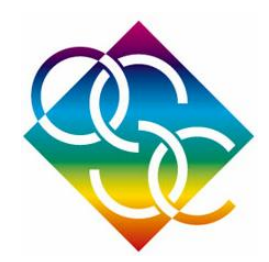

#### Text File – Extended Mode

|               |           |            |            |           | RMS =                | = SQRT (A*T**2 | + B*T + C) |
|---------------|-----------|------------|------------|-----------|----------------------|----------------|------------|
|               |           |            |            |           | (T=SCA               | ALE FACTOR FO  | R CHANGE)  |
|               |           |            |            |           |                      | C = 0          | .000556    |
|               |           |            |            |           |                      |                |            |
|               |           |            |            | CO        | MPENSATING PARAMETER | s.             |            |
|               |           |            |            |           | DLZ S6               |                |            |
| MANUFACTURING | ERROR     | CHANGES I  | N RMS FOR  | RMS OF    |                      |                |            |
| TYPE          | CHANGE    | MANUFACTUR | ING ERRORS | WAVEFRONT |                      | A              | В          |
| DLF S2        | 2.0000000 | 0.0000     | 0.0000     | 0.0003    | -0.043819            | 0.000000       | 0.000000   |
| DLF S3        | 2.0000000 | 0.0000     | 0.0000     | 0.0004    | 0.041228             | 0.00000        | 0.000000   |
| DLF S4        | 2.0000000 | 0.0000     | 0.0000     | 0.0009    | -0.044359            | 0.00001        | 0.000000   |
| DLF S5        | 2.0000000 | 0.0000     | 0.0000     | 0.0005    | 0.039019             | 0.000000       | 0.000000   |

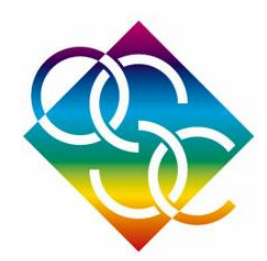

#### **Centered Tolerance**

|                                                                                                    | 30-Nov-09  |              |               | C E N T E R<br>T O L E R A N | ED        |       |         | 1    | POSITION 1 |
|----------------------------------------------------------------------------------------------------|------------|--------------|---------------|------------------------------|-----------|-------|---------|------|------------|
|                                                                                                    | New lens   | from CVMACR( | cvnewlens.seq | I                            |           |       |         |      |            |
|                                                                                                    |            | RADIUS       | FRINGES       |                              | THICKNESS |       | INDEX   | V-NO | INHOMO-    |
| SUR                                                                                                    | RADIUS     | TOL          | POW/IRR       | THICKNESS                    | TOL       | GLASS | TOL     | (웅)  | GENEITY    |
| 1                                                                                                    |            |              |               | 0.00000                      | 0.50000   |       |         |      |            |
| 2                                                                                                    | 58.60000   | 2.2000       | 2.0/ 0.50     | 5.00000                      | 0.50000   | SK15  | 0.00200 |      |            |
| 3                                                                                                    | -277.00000 | 34.0000      | 2.0/ 0.50     | 1.00000                      | 0.50000   |       |         |      |            |
| 4                                                                                                    | -97.00000  | 1.9000       | 2.0/ 0.50     | 4.00000                      | 0.50000   | SK15  | 0.00200 |      |            |
| 5                                                                                                    | -174.00000 | 9.9000       | 2.0/ 0.50     | 93.82924                     |           |       |         |      |            |
| 6                                                                                                    |            |              |               | 0.00000                      |           |       |         |      |            |
| Radius, radius tolerance, thickness and thickness tolerance are given in mm.<br>Fringes of power and irregularity are at 546.1 nm. over the clear aperture |            |              |               |                              |           |       |         |      |            |

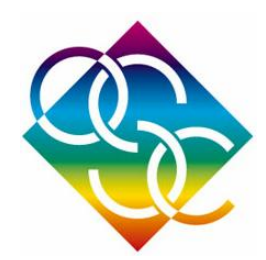

#### **De-centered Tolerance**

|                                                                                                    |               |                 | DEC<br>TOL | ENTERH<br>ERANCH | E D<br>E S |         |        |             |
|----------------------------------------------------------------------------------------------------|---------------|-----------------|------------|------------------|------------|---------|--------|-------------|
|                                                                                                    | New lens from | CVMACRO:cvnewle | ns.seq     |                  |            |         |        |             |
| ELEMENT                                                                                                    | FRONT         | BACK            | ELEME      | NT WEDGE         | ELEME      | NT TILT | EL.    | DEC/ROLL(R) |
| NO.                                                                                                    | RADIUS        | RADIUS          | TIR        | ARC MIN          | TIR        | ARC MIN | TIR    | mm.         |
| 1                                                                                                    | 58.60000      | -277.00000      | 0.0700     | 9.6              | 0.0625     | 8.6     | 0.0517 | 0.1000      |
| 2                                                                                                    | -97.00000     | -174.00000      | 0.0200     | 2.9              | 0.0480     | 6.9     | 0.0104 | 0.1000      |
| Radii are given in units of mm.<br>For wedge and tilt, TIR is a single indicator measurement taken at the smaller<br>of the two clear apertures. For decenter and roll, TIR is a measurement of<br>the induced wedge and is the maximum difference in readings between two<br>indicators, one for each surface, with both surfaces measured at their<br>respective clear apertures. The direction of measurement is parallel to the<br>original optical axis of the element before the perturbation is applied.<br>TIR is measured in mm.<br>Decenter or roll is measured perpendicular to the optical axis in mm. |               |                 |            |                  |            |         |        |             |

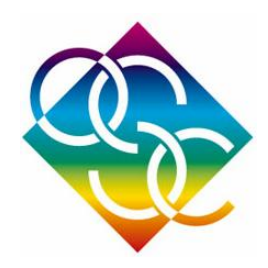

## Result

| 🕎 Tolera | ancing - RMS |            |        |        |        |
|----------|--------------|------------|--------|--------|--------|
| ¢        | X 🖻 💼        |            |        |        |        |
| CYN      | S5           | 0.5000000v | 0.0048 | 0.0048 | 0.0159 |
| TRY      | S2           | 0.0700000v | 0.0093 | 0.0093 | 0.0229 |
| TRX      | S2           | 0.0700000v | 0.0093 | 0.0093 | 0.0229 |
| BTY      | S23          | 0.0025000v | 0.0048 | 0.0048 | 0.0157 |
| BTX      | S23          | 0.0025000v | 0.0048 | 0.0048 | 0.0157 |
| DSY      | S23          | 0.1000000v | 0.0069 | 0.0069 | 0.0193 |
| DSX      | S23          | 0.1000000v | 0.0069 | 0.0069 | 0.0193 |
| TRY      | S4           | 0.0200000v | 0.0097 | 0.0097 | 0.0235 |
| TRX      | S4           | 0.0200000v | 0.0097 | 0.0097 | 0.0235 |
| BTY      | S45          | 0.0020000v | 0.0095 | 0.0095 | 0.0232 |
| BTX      | S45          | 0.0020000v | 0.0095 | 0.0095 | 0.0232 |
| DSY      | S45          | 0.1000000v | 0.0069 | 0.0069 | 0.0193 |
| DSX      | S45          | 0.1000000  | 0.0069 | 0.0069 | 0.0193 |
| RSS      |              |            |        |        | 0.0996 |

- Lens 1(DSX S2..3)
   DeCenter 1 = 0.0193 / 0.1 = 0.193 λ/mm
- Lens 2(DSX S4..5)
   DeCenter 2 = 0.0193 / 0.1 = 0.193 λ/mm
- Tilt1 = 0.0157/0.0025 rad = 0.0157 λ/0.143 degrees = 0.1096 λ/degree
- Tilt2 = 0.0232/0.002 rad = 0.0157 λ/0.143 degrees = 0.2025 λ/degree

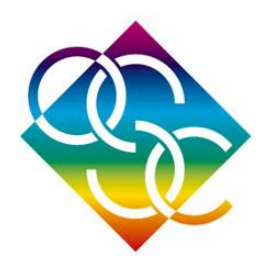

## Comparison

| 33                |           |         |
|-------------------|-----------|---------|
| Parameters        | CodeV TOR | Manual  |
| Decenter1 (λ/mm)  | 0.193     | 0.19096 |
| Tilt 1 (λ/degree) | 0.1096    | 0.11325 |
| Decenter2(λ/mm)   | 0.193     | 0.18794 |
| Tilt 2 (λ/degree) | 0.2025    | 0.19799 |

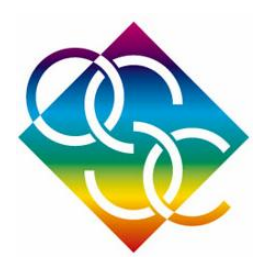

## Conclusion

- Shows that the sensitivity analysis obtained through the automatic "tolerance" button is actually really close to the values we got through manual perturbations.
- To minimize production cost, the ideal optical system design will maintain the required performance with achievable component and assembly tolerances, using well-chosen post-assembly adjustment.
- The unique suite of tolerancing capabilities in CodeV will do just the trick when building the ideal system.